# 【ご利用ガイド】

~生体認証変更編~

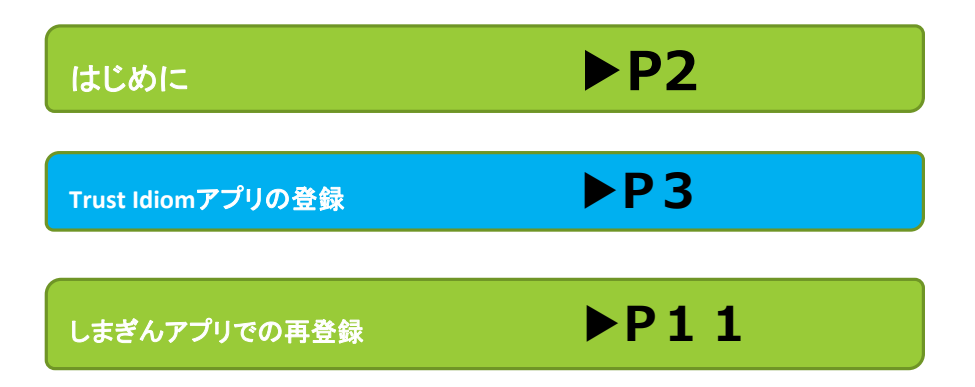

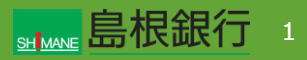

**STEP 0** (はじめに)

現在ご利用中の しまぎんアプリ にて、 指紋認証 ⇔ 顔認証 への変更をご説明します。

変更には、 Trust Idiomアプリ が必要となります。

Trust Idiomアプリとは

・しまぎんアプリでは、お客さまのアカウントを「Trust Idiom」にて 管理させていただいております。

・この「Trust Idiom」は、普段 しまぎんアプリ をご利用いただ くにあたってはご利用になる機会はございませんが、機種変更や 生体認証の変更の際に必要となるものです。

・生体認証の再登録においては、しまぎんアプリの再インストール が必要となりますが、再インストール前に「Trust Idiom」を登録 しておくと、スムーズな変更が可能となりますので、右に表示され ているアプリのダウンロード、登録をお願いいたします。

※端末のPUSH通知機能はonにしておいてください。

iOSは

Trust Idiomアプリ

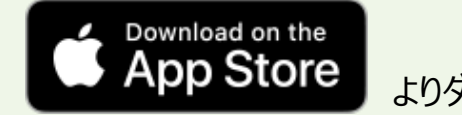

よりダウンロード

### Androidは

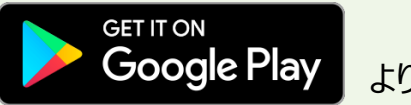

よりダウンロード

#### Trust Idiomアプリの登録

#### **STEP 1**

Trust Idiomアプリをダウンロード後、ガイド画面に従い遷移していきます。

途中、利用規約画面になりますので、お読みいただき同意をお 願いします。

右のお客様情報入力画面に映りますので、携帯電話番号を入力し、「次へ」ボタンをタップします。

アプリ立上画面 → アプリ紹介画面 → ログイン前画面

TRUST iDiom

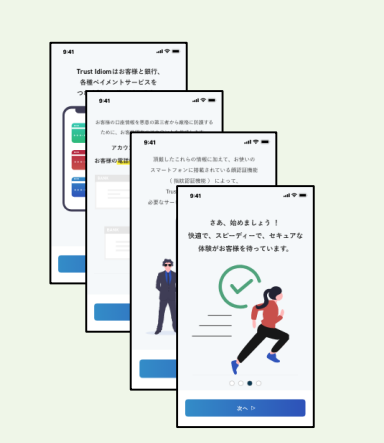

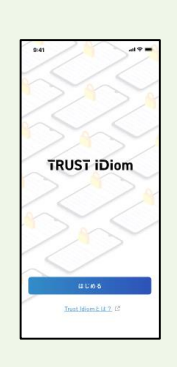

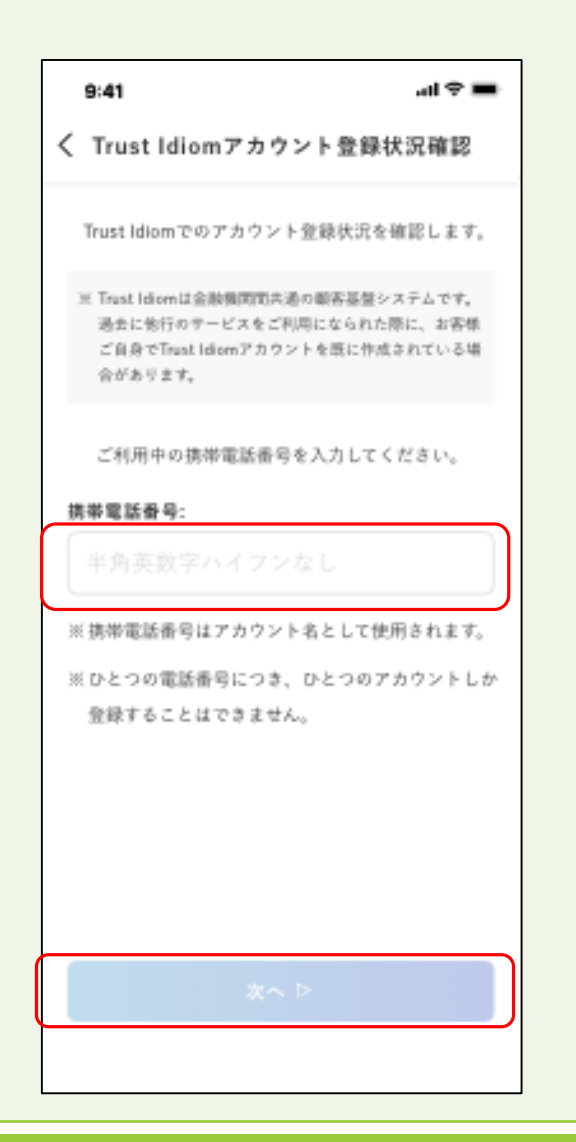

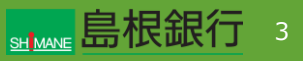

Trust Idiomアプリの登録

STEP 2

右の画面に遷移しますので、 一番上の「提携金融機関のアプリで認証する」を選択。

| 9:41                                                                                      |  |
|-------------------------------------------------------------------------------------------|--|
| く 認証情報の登録                                                                                 |  |
| 過去にアカウントを作成されていることを<br>確認できました。<br>次に顔認証/指紋認証の登録を行います。                                    |  |
| 提携金融機関のアプリをご利用中の方<br>                                                                     |  |
|                                                                                           |  |
| 提携金融機関のアプリで認証する                                                                           |  |
| 機種変更後などで<br>旧端末もお手元にある方※<br>※屈集までForat Idenアプリが引用できる方                                     |  |
| TRUST Closes                                                                              |  |
| 旧環末のTrust Idiomアプリで認証を行った後、<br>新娘末のTrust Idiomアプリに前認証/抽紋認証を<br>再登録します。                    |  |
| 旧端末のアプリで認証する                                                                              |  |
| (上記の方法で認証できなかった方はこちらへ)                                                                    |  |
| TRUE Down +   + ▶                                                                         |  |
| Trust Idiomアカウントのバスワード認証を実施し、<br>本人確認を行います。本人確認書類をお手元に<br>ご用意ください。<br>※この処理には裏日から事会があります。 |  |
| 手順を確認する                                                                                   |  |

Trust Idiomアプリの登録

#### STEP 3

右の画面に遷移しますので、認証手順をお読みいただき、

提携アプリで、「しまぎんアプリ」を選択し、 次へをタップ。

| ai 🗢 🖿                              |
|-------------------------------------|
| 提携アプリでの認証手順                         |
| ント所有者ご本人が操作していることを確認                |
| め、以下の手順に従って顔認証/損敏認証を                |
| 行います。                               |
| 下記よりご利用中の提携アプリを選択して、                |
| 「次へ」をタップする。                         |
| バスワード認証を実施する。                       |
| 提携アプリに届くpush通知をタップする。               |
| 提携アプリに表示される手順に従って顔認<br>証/指紋認証を実施する。 |
| プロ本語短してくがない。                        |
|                                     |
| ST SABUCIEN                         |
|                                     |
|                                     |
|                                     |
|                                     |
| X^ Þ                                |
|                                     |
|                                     |

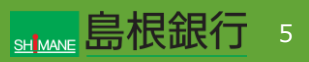

Trust Idiomアプリの登録

#### STEP 4

右の画面に遷移しますので、 口座開設時にお決めいただいたパスワードを入力、次へをタップ。

| 9:41          | al 🗢 🖿             |
|---------------|--------------------|
| < Trust Idiom | バスワード入力            |
| 登録された         |                    |
| 入力し、「次へ」ボ     | タンを押してください。        |
| バスワード         |                    |
| 半角英数字、一部記号85  | iful Ø             |
|               | <u>パスワードをお忘れの方</u> |
|               |                    |
|               |                    |
|               |                    |
|               |                    |
| *             | ~ Þ                |
|               |                    |

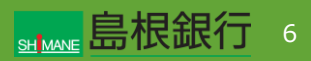

Trust Idiomアプリの登録

#### **STEP 5**

右の画面に遷移します。

承認コードを確認してください。

同時に、しまぎんアプリから携帯電話にPUSH通知が届きます。

通知を開き、承認操作を行ってください。

| 9:41          |                                                                        | al 🗢 🔳 |
|---------------|------------------------------------------------------------------------|--------|
|               | 承認コードのお知らせ                                                             |        |
|               |                                                                        |        |
|               | 承認コード                                                                  |        |
| (             | 123456                                                                 |        |
|               |                                                                        |        |
| 承認:<br>提携アプリ( | 上記に記載されている<br>コード「123456」をご確認の上、<br>に届くpush通知をタップしてく?<br>#認できない場合には下記の | どきい。   |
| 「承認コート        | を再送する」ボタンを押してく                                                         | ださい。   |
|               |                                                                        |        |
| _             |                                                                        |        |
|               | 承認コードを再送する                                                             |        |
|               | キャンセルする                                                                |        |
|               |                                                                        |        |

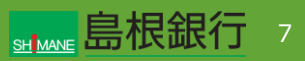

Trust Idiomアプリの登録

#### **STEP 6**

承認が出来れば、右の画面に遷移します。

次へ を選択し、生体認証登録へ移ります。

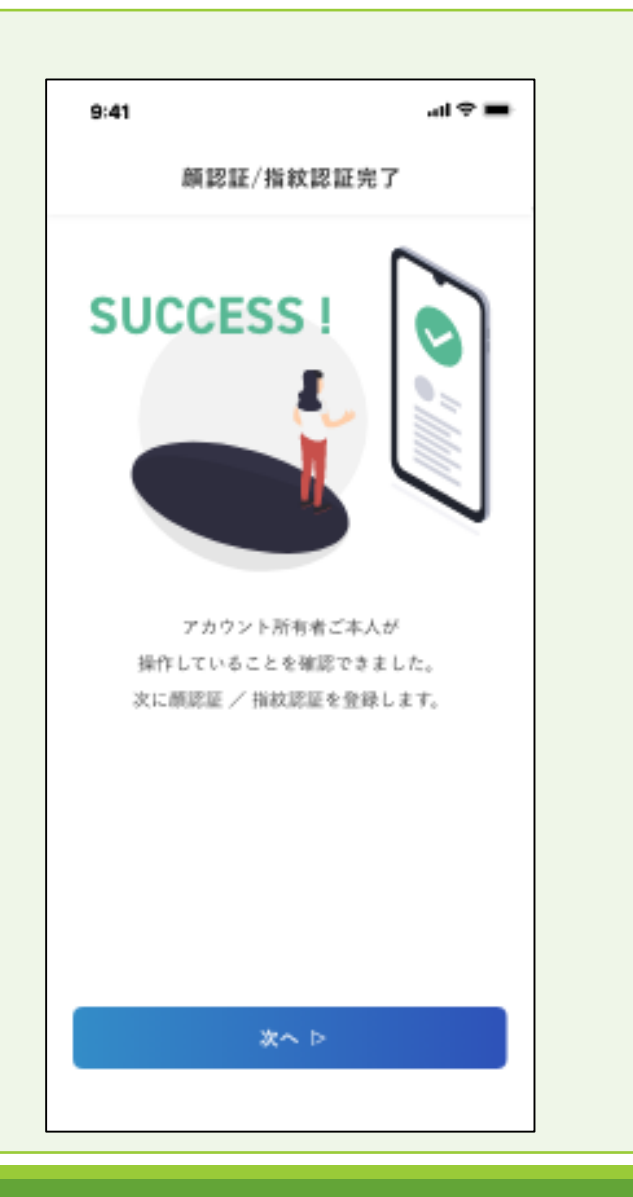

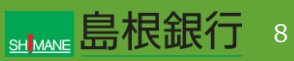

Trust Idiomアプリの登録

**STEP 7** 

認証方法を選択する画面になります。

切替える方の認証方法を選択してください。

#### Androidの場合

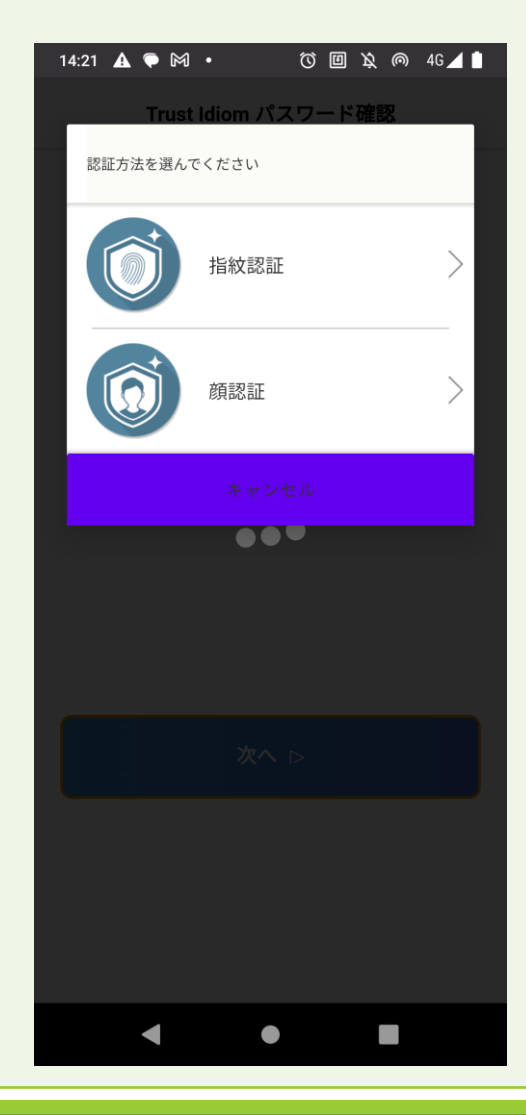

Trust Idiomアプリの登録

#### **STEP 8**

生体認証が正しく登録できると、右の画面に遷移していきます。

アカウント情報登録完了、生体認証登録作業が完了します。

最終的に、Trust Idiomのログイン後の画面に遷移します。

ここまで完了すると、Trust Idiomのアカウント登録が完了します。

続いて、しまぎんアプリの生体認証再登録を行います。

| 9:41 | アカウント                            | ,                   | al 🗢 🖿 |                        |              |   |
|------|----------------------------------|---------------------|--------|------------------------|--------------|---|
| 802  | レクイン情報が<br>ロクイン情報が<br>エノ 1980年での | AIIできました<br>20インしてく | 9.41   | ±#REI<br>ریت<br>Face I | ≎ In.<br>925 | - |
|      |                                  |                     |        | 完了                     |              |   |

Androidの場合

| 9:41                            | al ♥ ■                  |
|---------------------------------|-------------------------|
| TRUST                           | iDiom                   |
| 日産作成・設付け                        | <u>Ⅲ</u><br>□座情報参照 - 変更 |
| お申し込みの進捗状況                      | 過去の一覧                   |
| 現在、「申請中のお申                      | いし込み」はありません             |
| お客様情報の確認・変更                     | E                       |
| バスワードの変更                        | >                       |
| メールアドレスの変更<br>123456788gmai.com |                         |
| 携帯電話番号の変更<br>090-1111-1111      | >                       |
| ログアウト                           | >                       |
| その他                             |                         |
| 未確認の通知                          | >                       |
| 通知設定                            | >                       |
| お問い合わせ 己                        |                         |
| 各種規約・ポリシー                       |                         |
| 退会するには                          |                         |
| バージョン1.0.0                      |                         |
|                                 |                         |

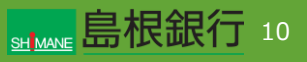

#### しまぎんアプリでの再登録

#### **STEP 1**

ここから、しまぎんアプリの生体認証の再登録を行います。 再登録には、アプリの入れ直しが必要となります。

現在のしまぎんアプリを削除した後、再度インストールをしてください。

新しいアプリを立ち上げますと、右の画面が表示されますので、 「既存アカウントではじめる」をタップしてください。

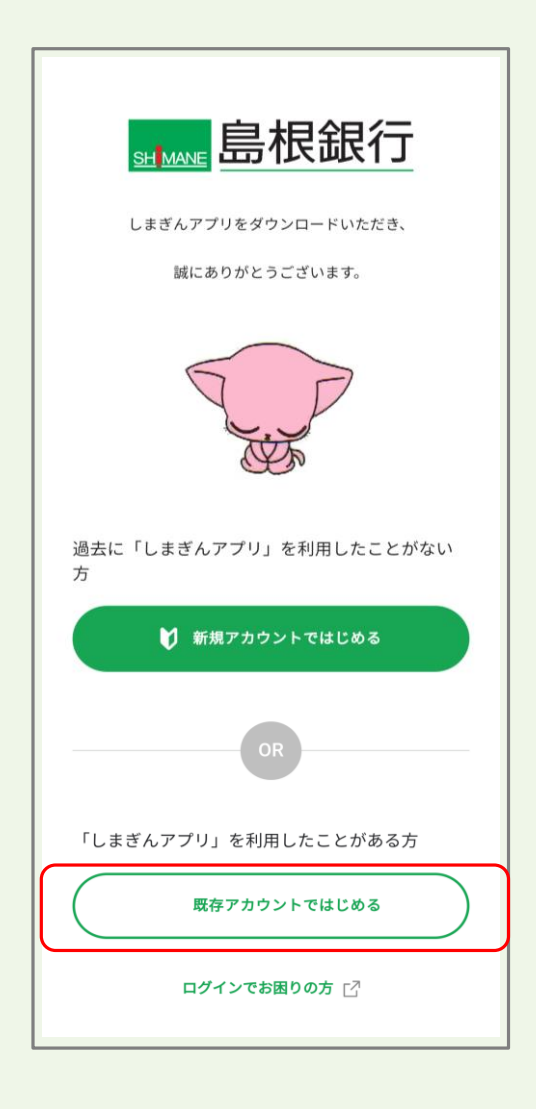

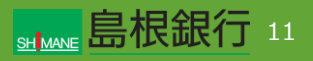

しまぎんアプリでの再登録

#### STEP 2

Trust Idiom利用規約をお読みいただき、チェックをしてください。 携帯電話番号を入力し「次へ」をタップ。

| ÷   | - お客様情報入力                                                      |
|-----|----------------------------------------------------------------|
|     | Trust Idiomでのアカウントの登録情報を確認します。                                 |
|     | はじめに、お客様の携帯電話番号を入力してください。                                      |
|     | TRUST iDiom                                                    |
|     | Trust Idiomは金融機関関共通の顧客基盤システムです。<br>過去に他行のサービスをご利用になられた際に、お客様ご自 |
|     | 身でTrust Idiomアカウントを既に作成されている場合がござ<br>います。                      |
| 4   | ェアプリのご利用にはTrust Idiomアカウントが必要となり                               |
| 110 | そす。必す利用規約をご確認の上、操作を進めてください。                                    |
|     | Trust Idiom利用規約[2]                                             |
|     | ✓ Trust Idiom利用規約の内容を確認し、同意します。                                |
| 抈   | 特带電話番号 必須                                                      |
| -   |                                                                |
|     | 半角の数字ハイフンなし                                                    |
| *   | 携帯電話番号はアカウント名として使用されます。                                        |
|     |                                                                |
|     | ☆^⊳                                                            |
|     |                                                                |

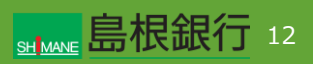

#### しまぎんアプリでの再登録

### **STEP 3**

「旧アプリから新しまぎんアプリ移行の方」の

「本人確認を再開する」ボタンをタップします。

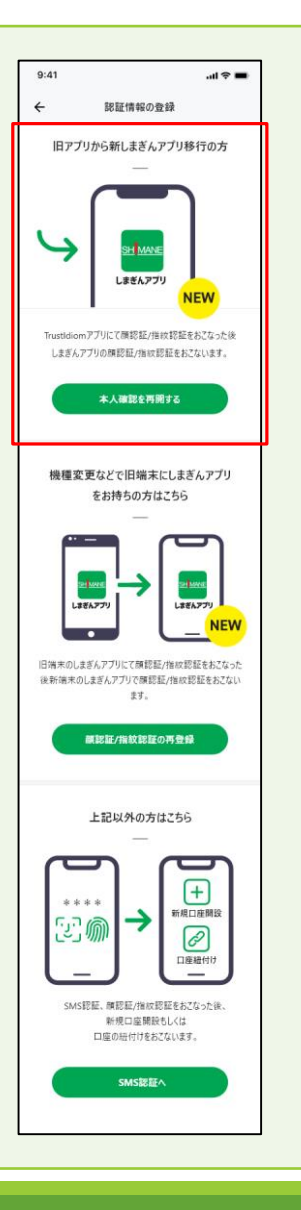

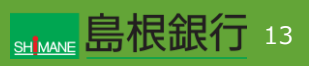

しまぎんアプリでの再登録

#### STEP 4

Trust Idiomアプリのパスワード(口座開設時にお決めいただいたパスワード)を入力し、

「次へ」をタップ。

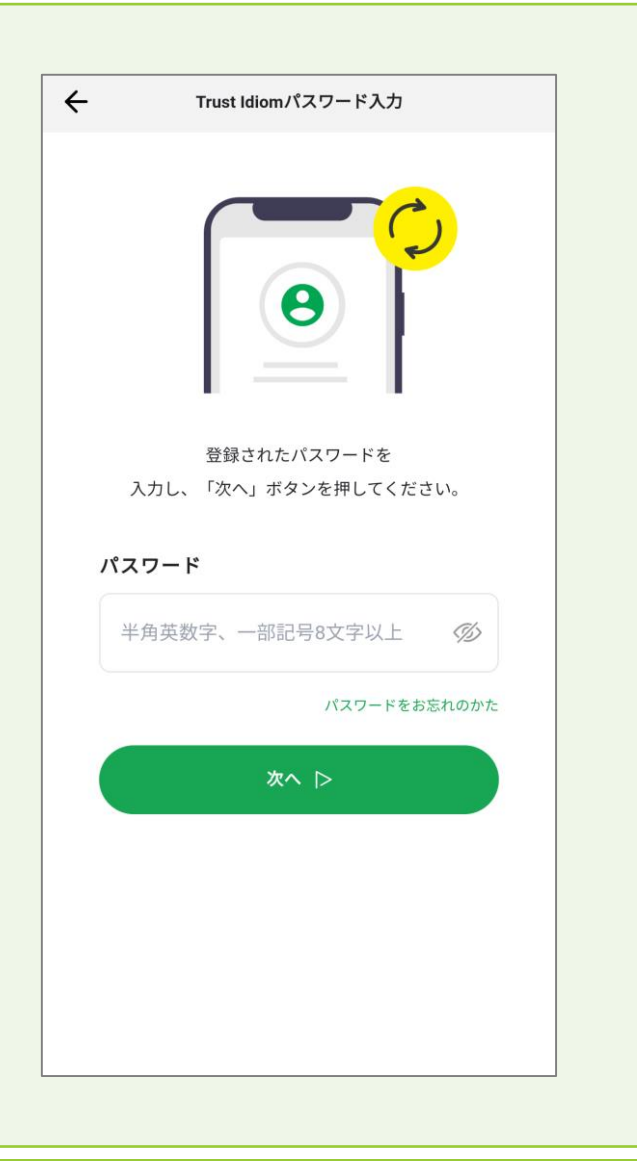

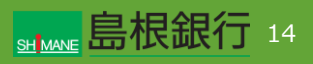

#### しまぎんアプリでの再登録

#### STEP 5

右の画面が表示されるとともに、Trust Idiomからショートメール が送信されます。

承認コードが一致するものを選択してください。

| ᠳ₩₩₽                                                                                                    | Trust Idiom<br>取引に必要なご連絡がありますので、ご確認ください。                                                                                                    |
|----------------------------------------------------------------------------------------------------|----------------------------------------------------------------------------------------------------|
| 704<br>Trust Idiomアプリ登録済みのスマートフォン上へ認証の為<br>のpush通知を送付しています。<br>上記に記載されている承認コードをご確認の上、スマート<br>フォン上のpush通知をタップいただき、上記に記載されて<br>いる認証コードを選択してください。 | 704<br>Trust Idiomアプリ登録済みのスマートフォン上へ認証の為<br>のpush通知を送付しています。<br>上記に記載されている承認コードをご確認の上、スマート<br>フォン上のpush通知をタップいただき、上記に記載されて<br>いる認証コードを選択してください。 |

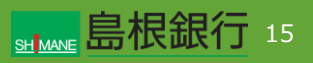

しまぎんアプリでの再登録

### **STEP 6**

しまぎんアプリで生体認証の認証方法を選択する画面になります。

認証方法を選択する画面になります。

切替える方の認証方法を選択してください。

| 認証方法を選んで  | でください     |   |  |
|-----------|-----------|---|--|
|           | 指紋認証      | > |  |
|           | 顔認証       | > |  |
|           | キャンセル     |   |  |
| いる認証コードを通 | 選択してください。 |   |  |
|           | キャンセルする   |   |  |
|           |           |   |  |
|           |           |   |  |
|           |           |   |  |
|           |           |   |  |
|           |           |   |  |

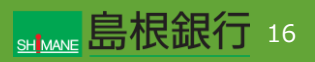

しまぎんアプリでの再登録

#### **STEP 7**

生体認証の登録完了を確認し、「次へ」ボタンをタップします。 タップ後、生体認証を行うと、メイン画面が表示されます。

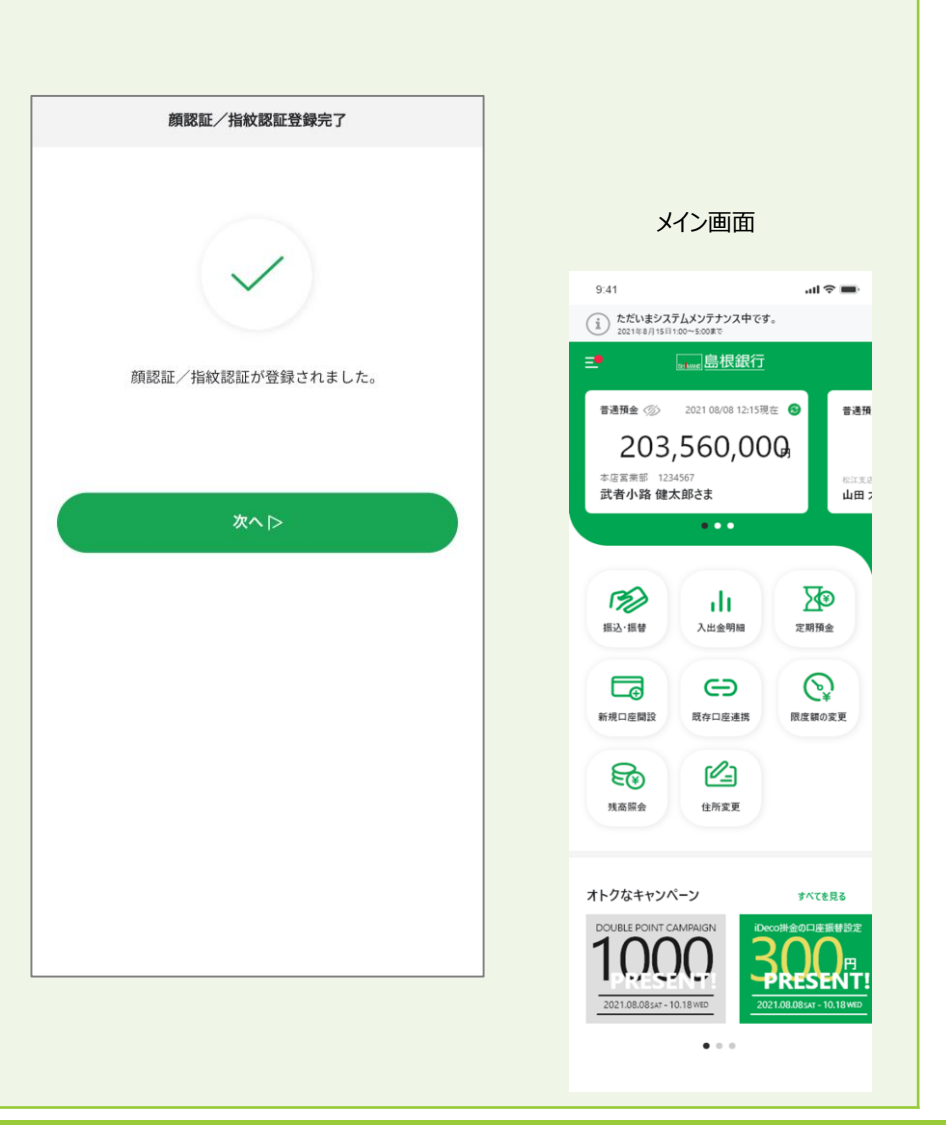

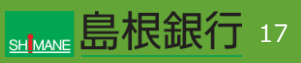